# 연구실 및 자택에서 직접 제작이 가능한 동영상 녹화 방법 - 파워포인트(PowerPoint) 활용

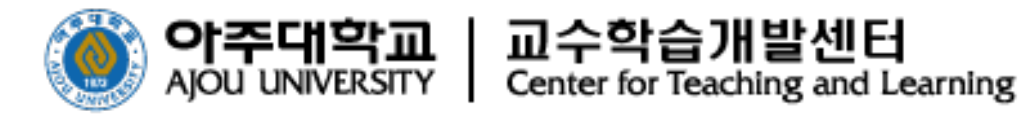

🛕 PC 또는 노트북에 마이크 설치 필수

• 마이크 장치 확인

컴퓨터 하단의 작업표시줄 > 소리 모양의 아이콘 > 마우스 오른쪽 클릭 > [소리] 선택 > 팝업창 메뉴 중 [녹음] 선택 > '마이크' 연결 확인

- 파워포인트의 '화면녹화' 기능을 활용하여 컴퓨터에 나타나는 모든 화면을 녹화하는 것으로 파워포인트 2016 이상에서 사용 가능합니다.
- 파워포인트의 '화면녹화' 기능을 활용하여 컴퓨터에 나타나는 모든 화면을 녹화하는 것으로
  강의교안은 파워포인트 이외에도 한글, 워드 등 화면에 나타나는 모든 것을 활용하실 수 있습니다.

#### • 파워포인트 열기 > [삽입] 선택 > [화면녹화] 선택

|                                                 | 프레젠테이션3 - PowerPoint                                                                                                    | x - B   |
|-------------------------------------------------|----------------------------------------------------------------------------------------------------|---------|
| 파일 ۽ 삼입 디자인 전환 애니메이션 슬라이드쇼 검토 보                 | 기 ACROBAT 🛛 수행할 작업을 알려 주세요.                                                                                                    | 로그인 옷공유 |
| 생 슬락이드 변 고당 온다인 스크립샷 사진 고당 SmartArt 차트 3 내 추가 : | ●    ●    ●    ●    ●    ●    ●    ●    ●    ●    ●    ●    ●    ●    ●    ●    ●    ●    ●    ●    ●    ●    ●    ●    ●    ●    ●    ●    ●    ●    ●    ●    ●    ●    ●    ●    ●    ●    ●    ●    ●    ●    ●    ●    ●    ●    ●    ●    ●    ●    ●    ●    ●    ●    ●    ●    ●    ●    ●    ●    ●    ●    ●    ●    ●    ●    ●    ●    ●    ●    ●    ●    ●    ●    ●    ●    ●    ●    ●    ●    ●    ●    ●    ●    ●    ●    ●    ●    ●    ●    ●    ●    ●    ●    ●    ●    ●    ●    ●    ●    ●    ●    ●    ●    ●    ●    ●    ●    ●    ●    ●    ●    ●    ●    ●    ●    ●    ●    ● |         |
| 술라이드 표 이미지 일러스트레이션 추가 기                         | 능 링크 메모 텍스트 기호 미 <mark>에</mark> 어 ash                                                                                                    | ^       |
|                                                 | 제목을 입력하십시오                                                                                                    |         |
|                                                 |                                                                                                    |         |
|                                                 | 부제목을 입력하십시오                                                                                                    |         |

#### ● [오디오], [레코드포인터] 선택 ⇒ 2 [영역선택]을 클릭

▶ 컴퓨터화면 왼쪽 상단에서 우측 하단까지(녹화할 영역) 드래그 ▶ ⑧ [기록]을 클릭

▶ 3, 2, 1 카운드 다운 후 화면에 나오는 모든 화면이 녹화됨

➡ Windows 로고 키 + Shift + Q 누르면 화면녹화 종료

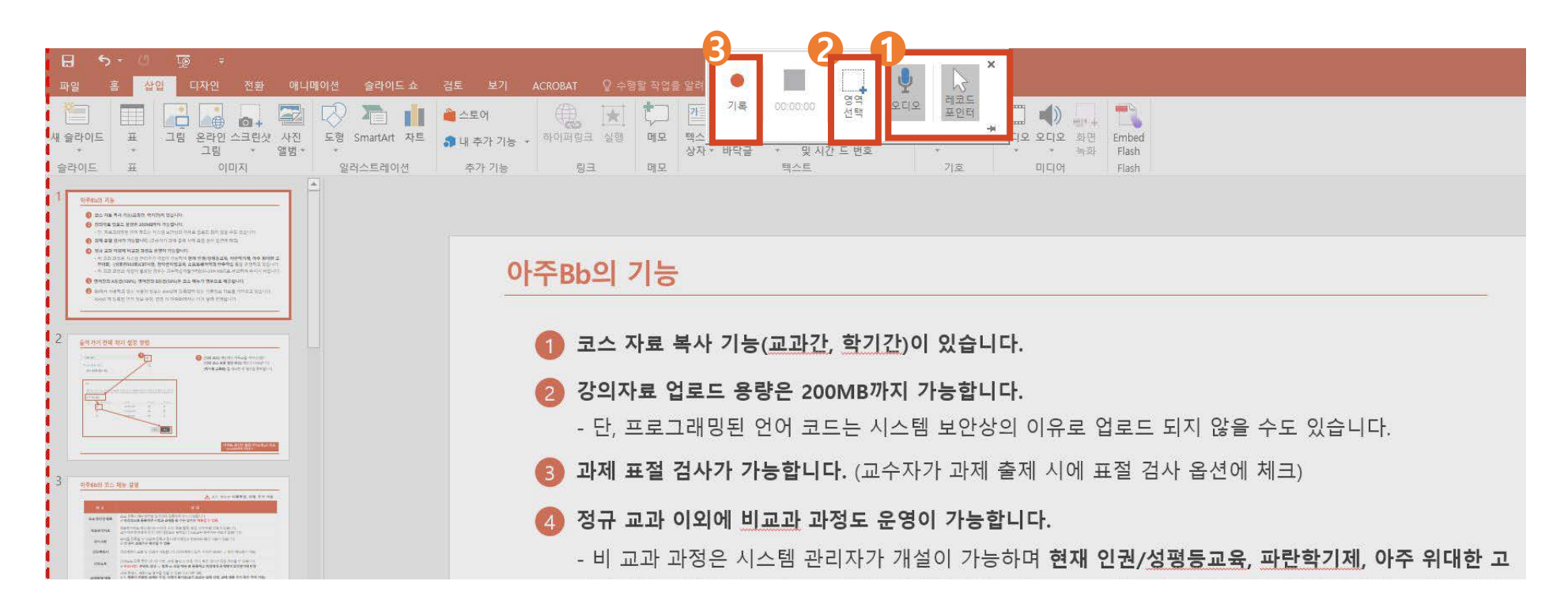

● Windows 로고 키 + Shift + Q > 화면녹화 종료 후 동영상 파일 생성

▶ 🕗 마우스 오른쪽 클릭 📂 🚯 [다른 이름으로 미디어 저장]을 클릭

🖈 👍 '파일이름'과 저장장소 선택 > '저장'하기 > 동영상 생성 완료

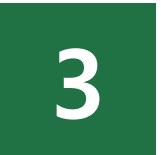

## 아주Bb 콘텐츠 등록 방법

- 1) 폴더 생성 방법
- 2) 콘텐츠 생성 방법
- 3) 콘텐츠 업로드 방법
- 4) 출석설정방법
- 5) 출석설정방법 유의사항

### 2 동영상 콘텐츠 제작방법 1) 폴더 생성 방법

▲ 폴더가 생성되어 있어야만 영상에 출석 설정을 할 수 있습니다. 폴더 생성 시, 폴더명에 반드시 '숫자'가 포함되어야 함

● 아주Bb 접속>>해당 과목 입장>>[강의노트]클릭 📂 🕗 상단의 [콘텐츠 생성]

📂 🚯 [폴더]를 선택하여 영상을 넣을 폴더 생성 📂 🕢 폴더 이름 설정(🛕 반드시 숫자필수)

🃂 🕞 옵션 설정 후 확인 클릭>>폴더 생성완료

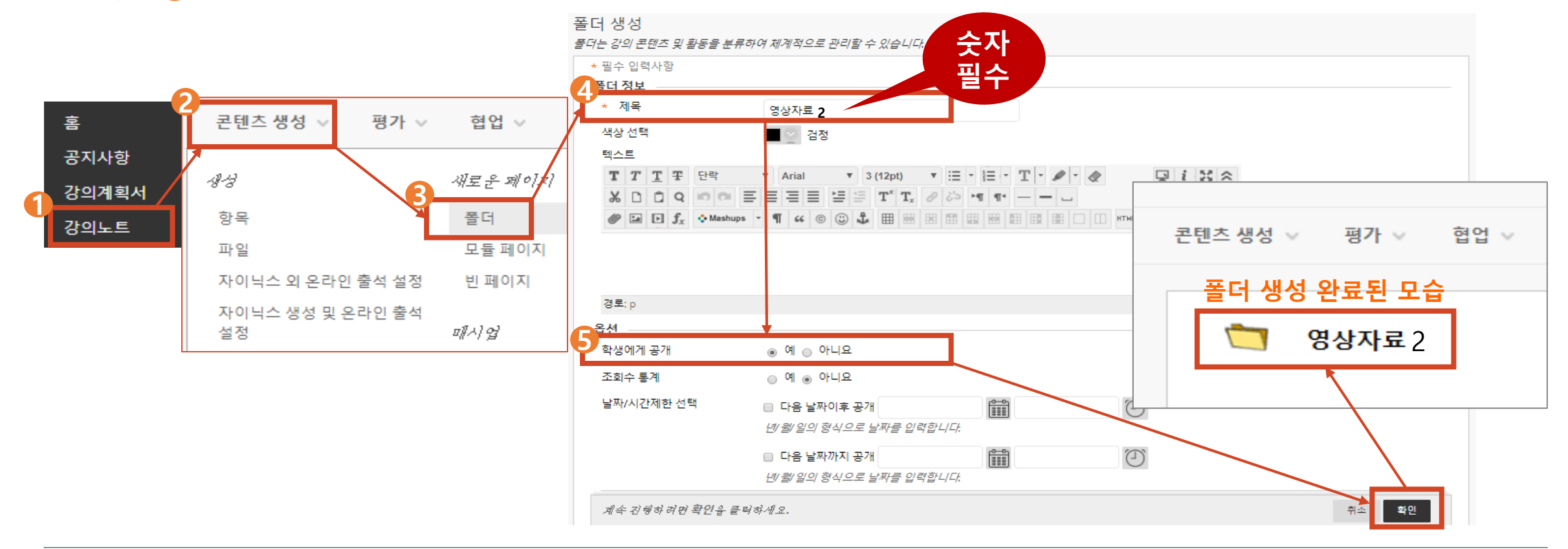

#### 3. 아주Bb 콘텐츠 등록 방법 2) 콘텐츠 생성 방법

## ● 생성된 폴더를 클릭 ⇒ 2 상단의 [콘텐츠 생성] ⇒ 3 [자이닉스 생성 및 온라인 출석 설정] ⇒ 4 [자이닉스컨텐츠 가져오기]를 클릭

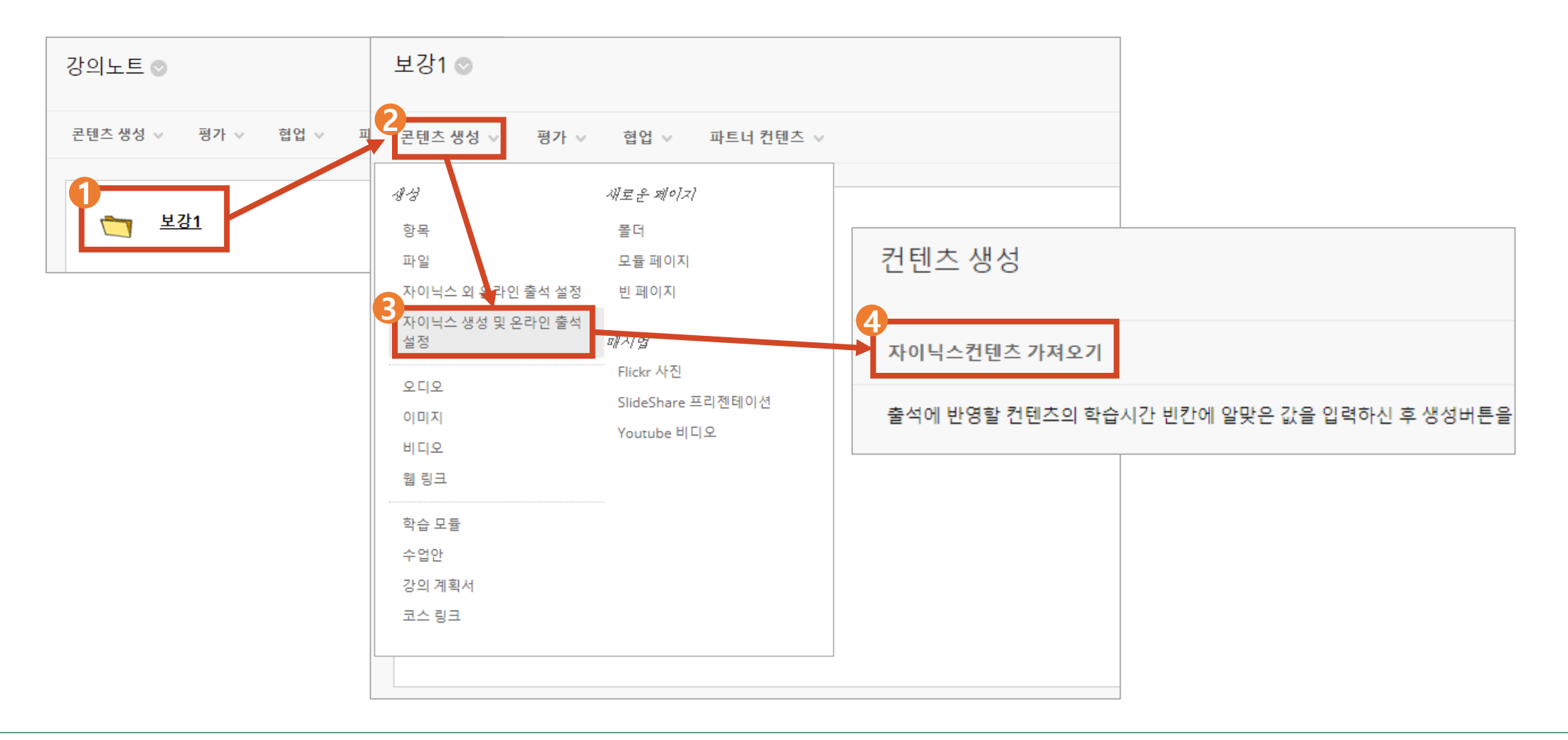

#### 3. 아주Bb 콘텐츠 등록 방법 3) 콘텐츠 업로드 방법

레디스트림으로 촬영하여 업로드할 경우

በ [콘텐츠등록] 📂 🕗 [콘텐츠 파일 업로드] 📂 🕄 [저작도구 콘텐츠]

🖈 🕗 [저작 콘텐츠 업로드] 클릭 🆈 5 업로드 할 파일(\*.ssz / \*.rsz ) 선택 🖈 🌀 열기

🔔 업로드 소요시간: 30분 촬영 기준 업로드 시간은 약 5분 이내이며, 업로드 후 변환 시간은 약 10분 정도 소요

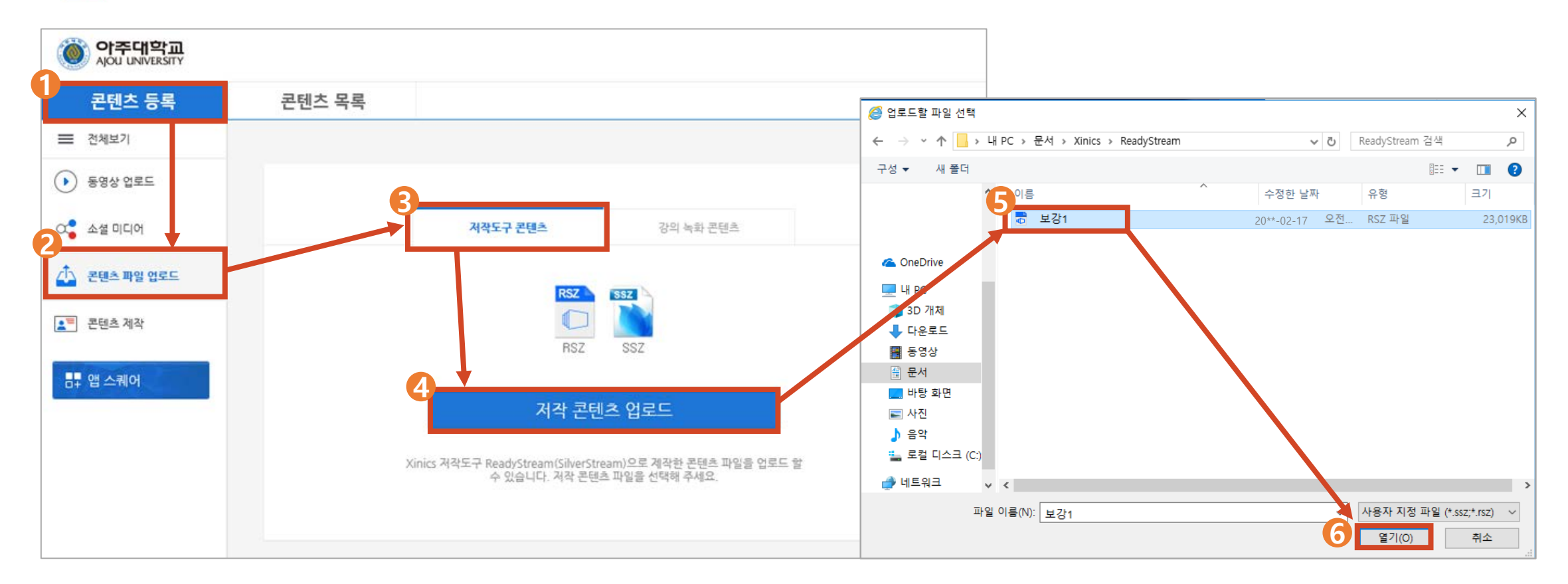

#### 3. 아주Bb 콘텐츠 등록 방법 3) 콘텐츠 업로드 방법

Mp4 등의 수업 동영상을 업로드할 경우

- 다양한 확장자(Mp4 등)의 동영상을 업로드 할 경우 사용함
- በ [콘텐츠 등록] 🦈 🕗 [동영상 업로드] 📂 🚯 [동영상 업로드] 클릭

🖈 🕘 업로드할 파일 클릭 📂 뎡 열기

🛕 업로드 소요시간: 30분 촬영 기준 업로드 시간은 약 3분 이내이며, 업로드 후 변환 시간은 약 10분 정도 소요

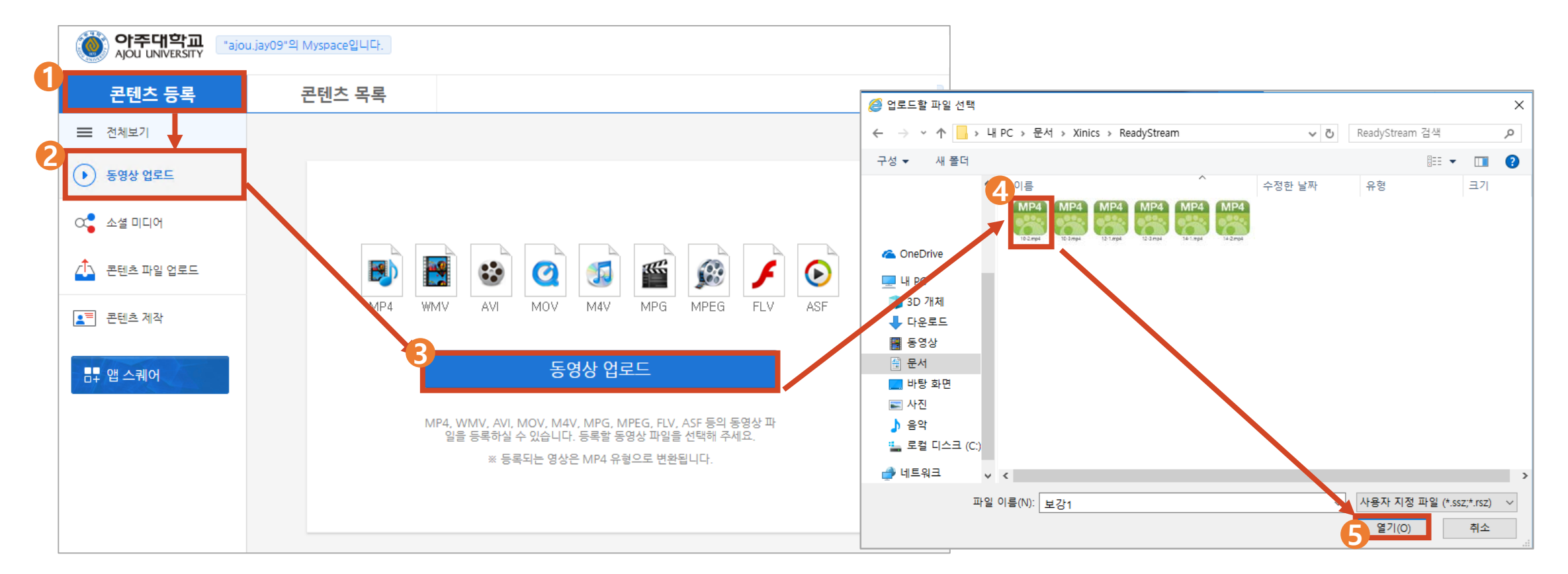

### 3. 아주Bb 콘텐츠 등록 방법 3) 콘텐츠 업로드 방법

## ① 등록이 완료되면 [완료]를 클릭 ⇒ 2 상단의 [콘텐츠 목록] ⇒ 6 등록된 영상을 선택한 후 ▷ 4 [선택]을 클릭

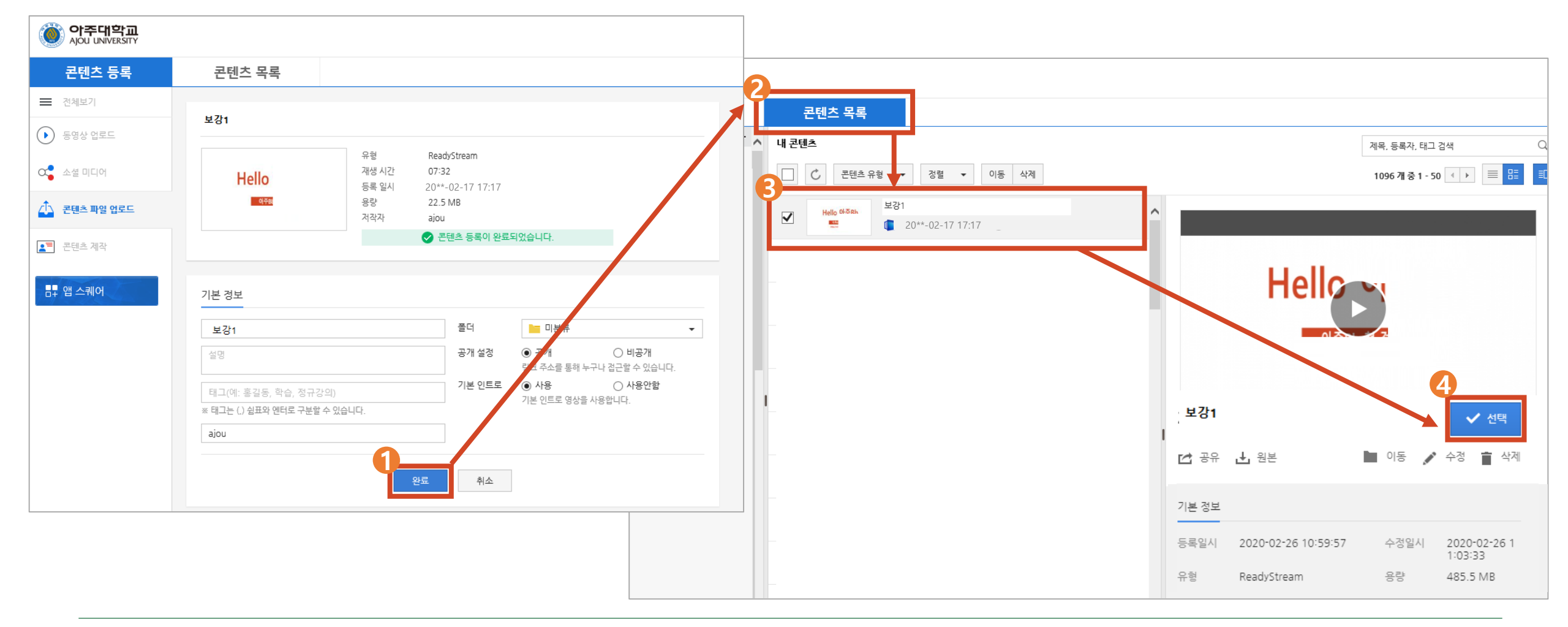

#### 3. 아주Bb 콘텐츠 등록 방법 4) 출석설정방법

- 🚯 생성한 폴더 클릭>>상단의 콘텐츠 생성>>자이닉스 생성 및 온라인 출석 설정 📂
- 🕗 출석인정기간 설정 🖈 🚯 학습인정 시간 설정 🆈 🕢 설정한 해당 강의의 체크박스에 체크

#### ☞ ⑤ [생성]을 클릭 >> 콘텐츠 등록 및 출석설정 완료

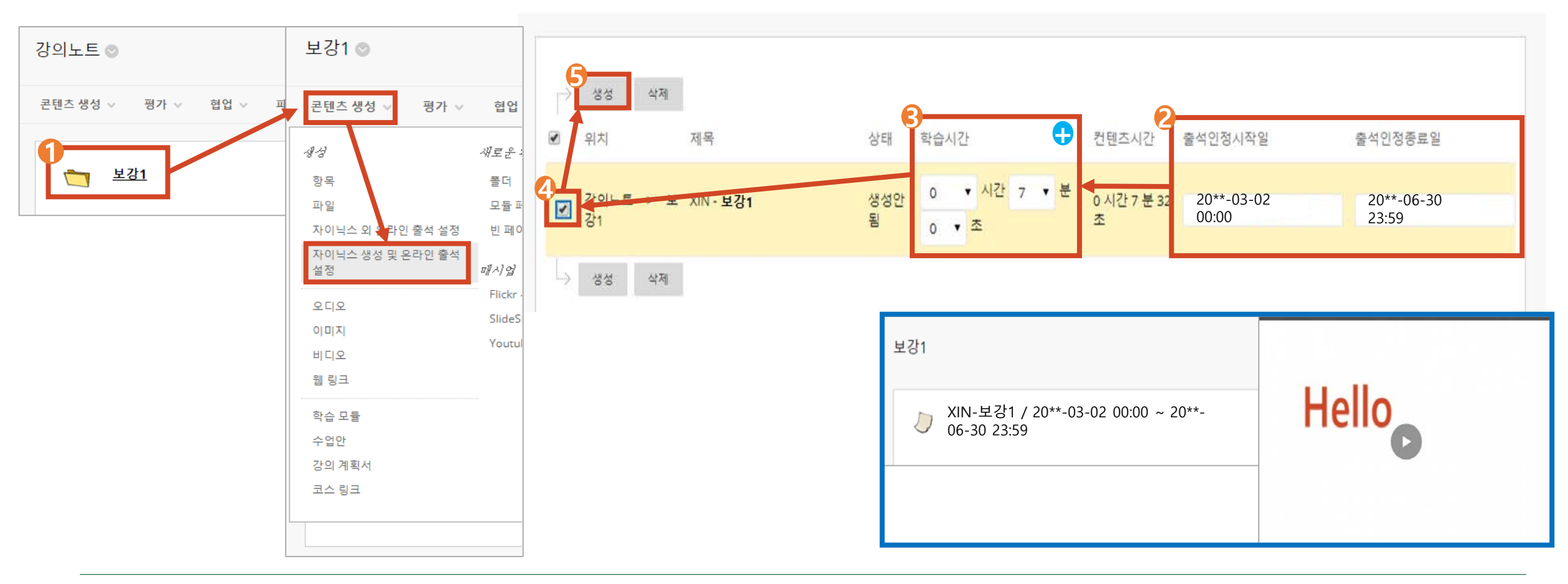

### 3. 아주Bb 콘텐츠 등록 방법 5) 출석설정방법 유의사항

• 학습시간 설정에 따른 적용 안내

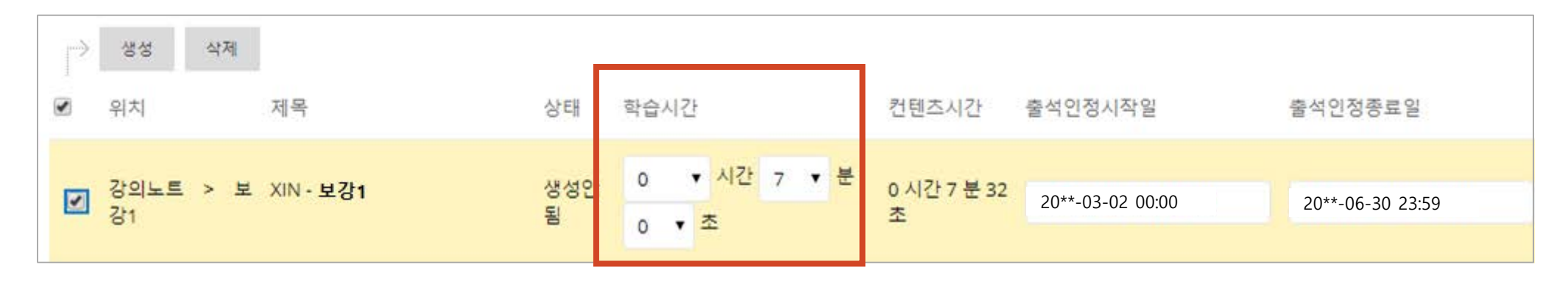

- 학습시간 설정 시간만큼 수강을 해야 출석이 인정 됨
- 출결과 관계없이 자유롭게 수강을 하도록 설정하려면, 학습시간을 '1초'만 선택한 후 생성
- 학습시간 설정 시간만큼 수강 한 후 해당 강의를 재클릭하여 수강하면 학생이 원하는
  영상 구간 선택(건너뛰기) 기능이 가능함
- · 출석 시간 설정 시 모바일로 시청하는 학생들을 위해 학습시간을 콘텐츠 시간보다
  2분 짧게 설정이 필요함 (ex. 50분 -> 48분으로 설정)